## ◎學生如何登入 1CAMPUS NEXT APP

## 1. 高中部學生

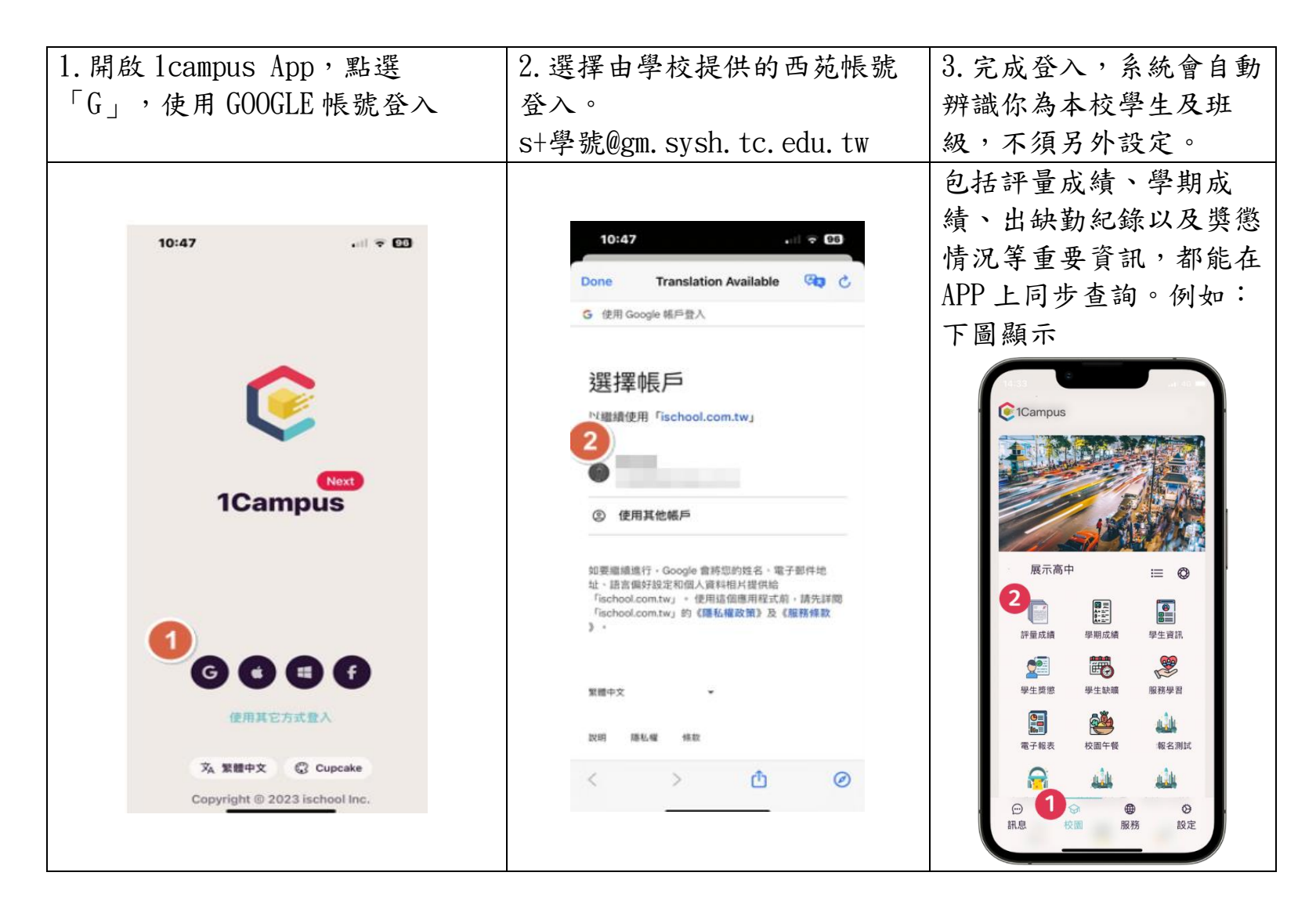

2. 國中部學生

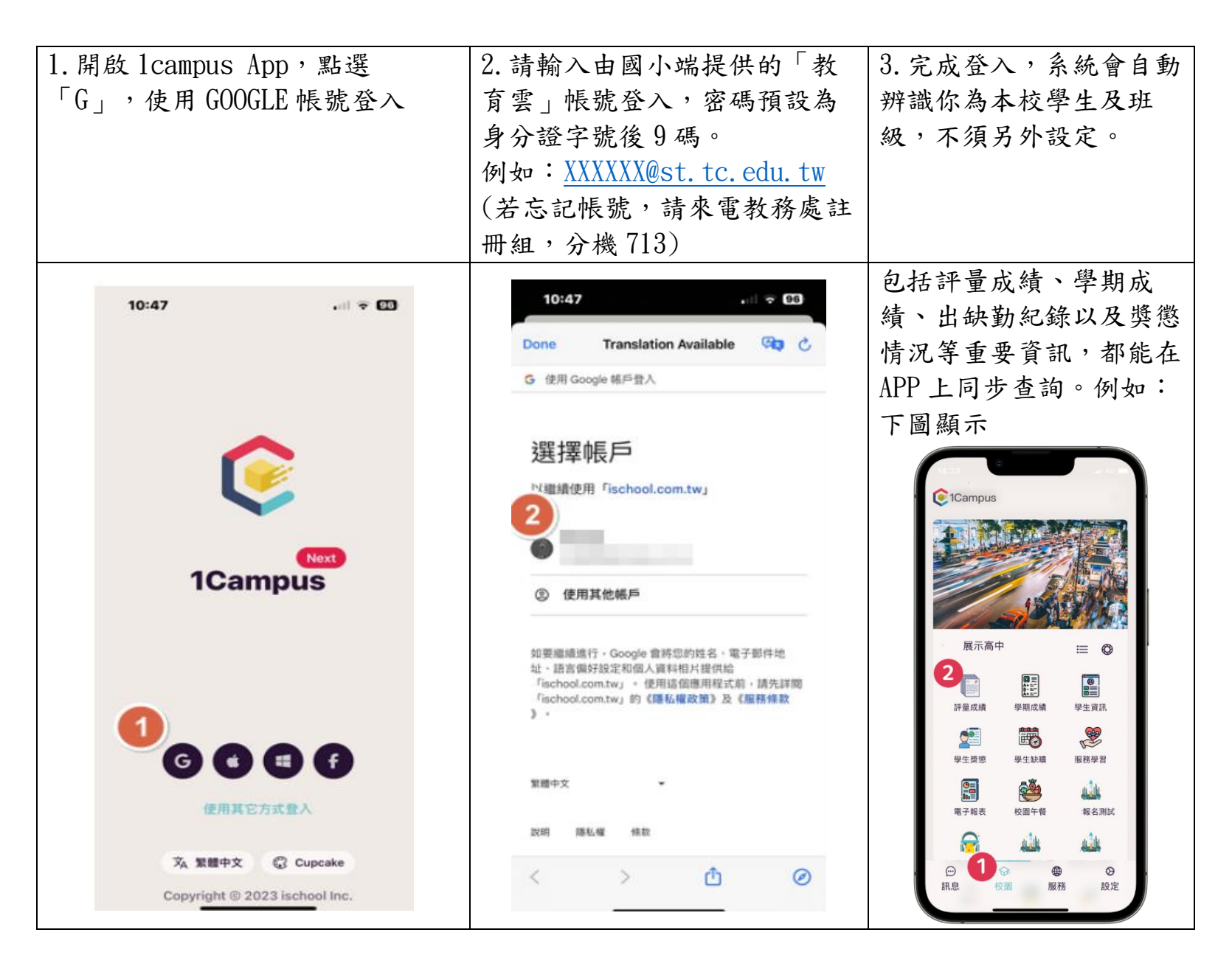